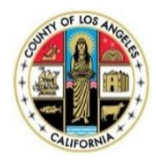

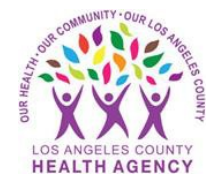

## Getting your COVID-19 Vaccination Record Using the My Wellness Patient Portal - A Patient's Guide

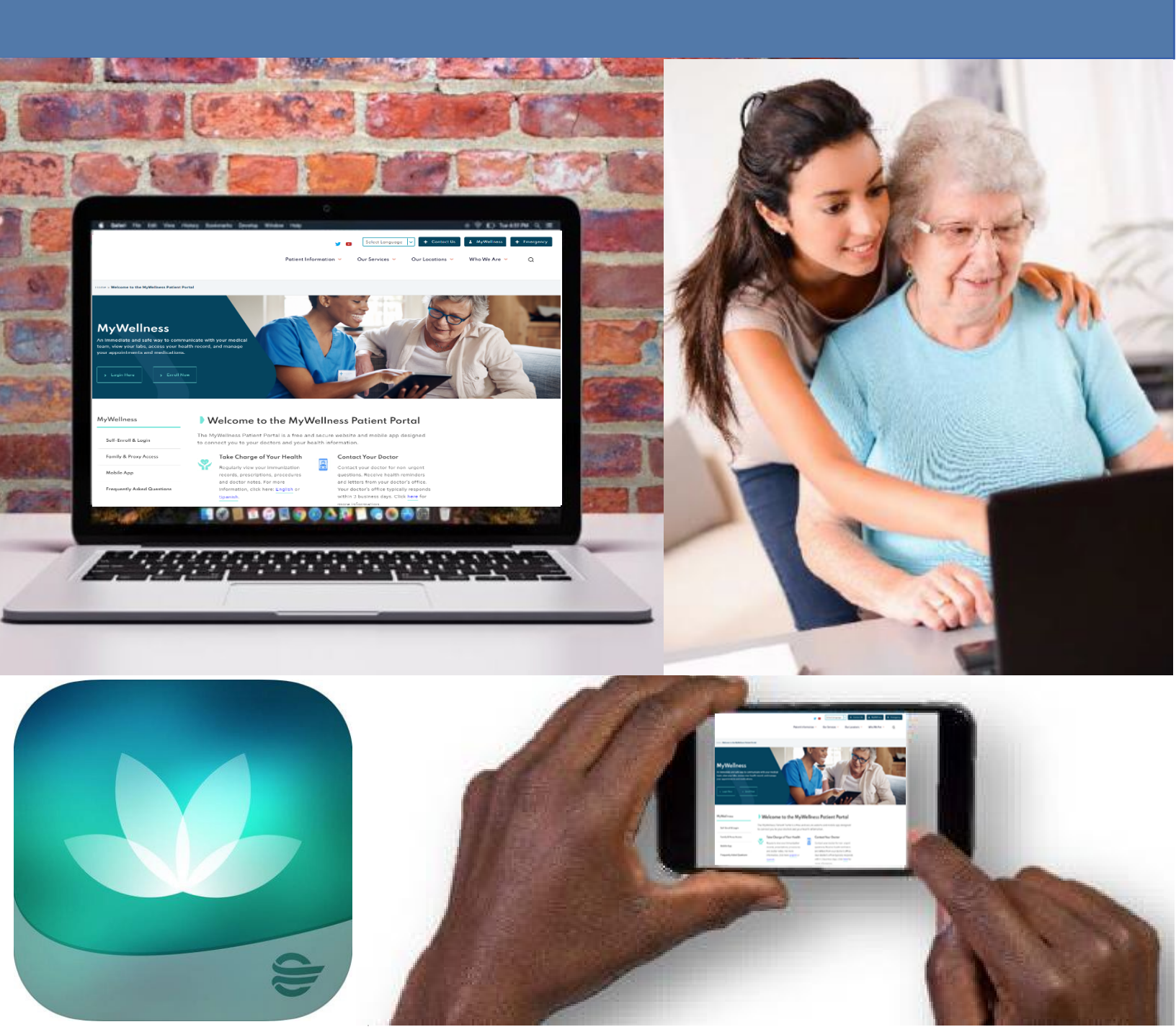

Printing your COVID Vaccine from your portal:

After you get your vaccine, you can print your immunization record from your portal:

1. Go to "Health Record" click on "COVID Center"

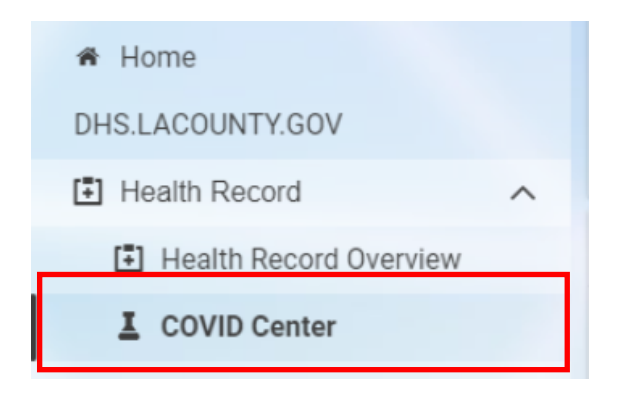

2. Click on "View Vaccine Verification":

| COVID Center                           |                               |   |
|----------------------------------------|-------------------------------|---|
| Viewing health record for JANA ZZZTEST |                               | ~ |
|                                        | COVID-19 Vaccine Verification |   |
|                                        | View Vaccine Verification     |   |

3. Click on Print Card or scan the QR Code:

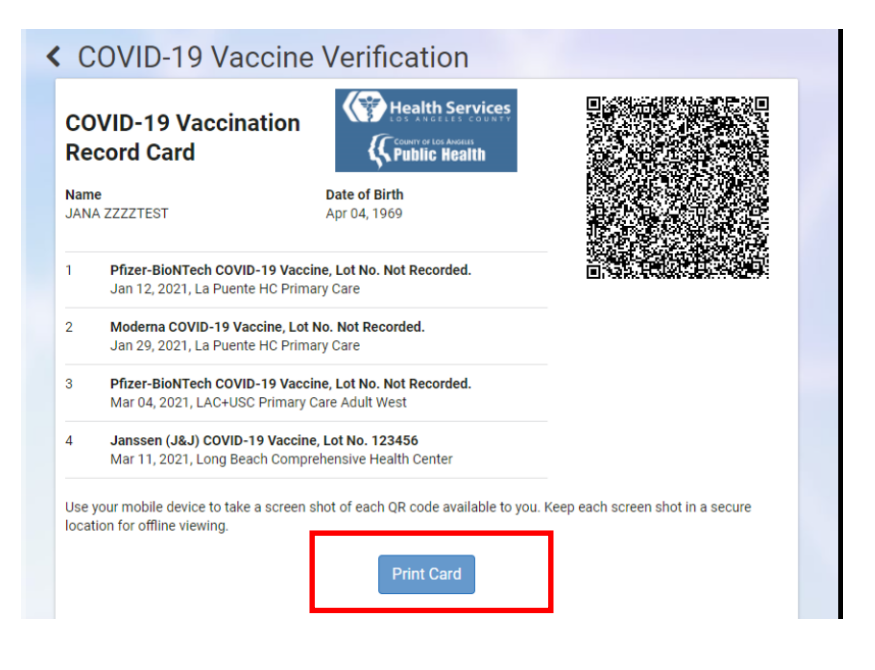

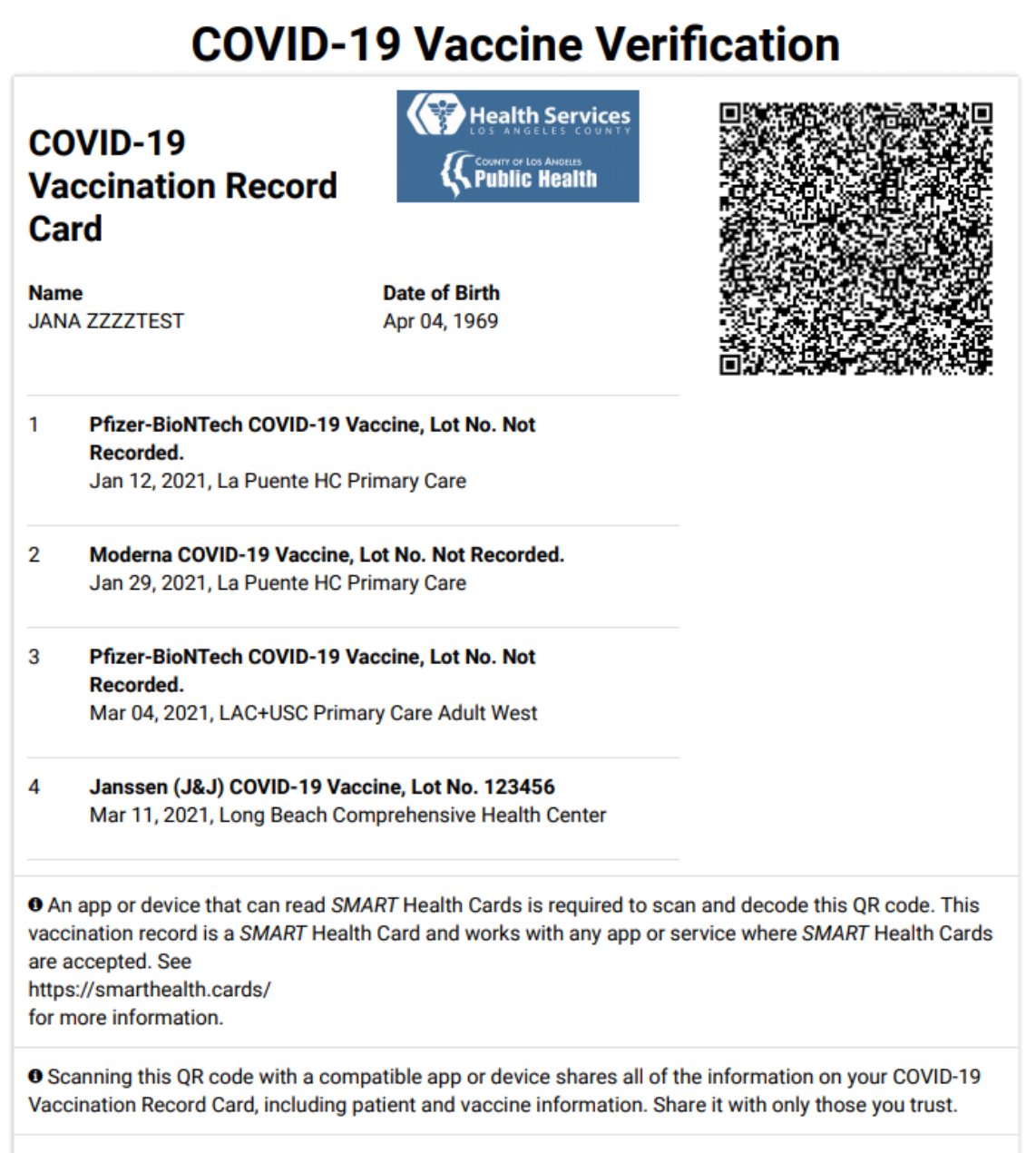

Learn more about the vaccines and Vaccine Administered (CVX) codes on this vaccination record card at https://www2a.cdc.gov/vaccines/iis/iisstandards/vaccines.asp?rpt=tradename#prod